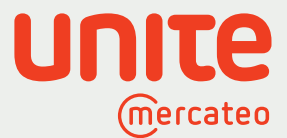

# **Anleitung:** So nutzen Sie den Unite App Store auf Mercateo

Der Unite App Store bietet Ihnen ein Lieferantennetzwerk mit vorintegrierten Anbietern aus verschiedenen Branchen. Sie können Ihre Stammlieferanten einladen sowie neue Lieferantenbeziehungen mit individuellen Preisen aufbauen. Laden Sie auch Ihre Stammlieferanten zu Unite ein und nutzen Sie weiterhin Ihre bekannten Vorteile von Mercateo wie die katalogübergreifende Suche sowie die Warenkorboptimierung. Digitalisieren Sie Ihre Anbieter über eine Schnittstelle und behalten Sie den Überblick über Ihren operativen Einkauf. Ihre Zugangsdaten und individuellen Preise zu Ihren Lieferanten bleiben erhalten. Jetzt informieren

www.unite.eu

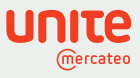

### Inhaltsverzeichnis

| 1 | Login                                                        | 3 |
|---|--------------------------------------------------------------|---|
| 2 | App Store: Lieferanten freischalten oder anfragen            | 5 |
| 3 | App Store: Eigene Lieferanten einladen                       | 6 |
| 4 | App Store: Katalogübergreifende Suche                        | 7 |
| 5 | App Store: Weitere Anbieter anfragen                         | 8 |
| 6 | Vertragsverwaltung: Verträge verwalten, ansehen und kündigen | 9 |
|   |                                                              |   |

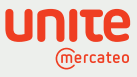

### Login

1

Um den Unite App Store mit seiner Lieferantenvielfalt nutzen zu können, gehen Sie bitte direkt über Ihren Browser (z. B. Chrome) auf www.mercateo.com und nicht wie sonst üblich über OCI. Melden Sie sich mit Ihren Zugangsdaten bei **Mein Mercateo** an. Falls Sie Ihr Passwort nicht mehr wissen, klicken Sie auf Zugangsdaten vergessen. Wenn Ihnen der Benutzername und Passwort unbekannt sein sollten, wenden Sie sich an Ihren vertrieblichen Ansprechpartner.

| mercateo<br>Die Beschaffur | ngsplattform für Geschäftskunden                |                                                                 |                                      |                                |                                                                                                    | Sie haben Fragen? Zur Hilfe » |
|----------------------------|-------------------------------------------------|-----------------------------------------------------------------|--------------------------------------|--------------------------------|----------------------------------------------------------------------------------------------------|-------------------------------|
| Kategorien 🗸               | Suchen Sie hier in über 25:1 Millionen Artikeln |                                                                 | Suchen                               | Über Mercateo<br>Deutschland 🗸 | Willkommen! Anmelden<br>Mein Mercateo V                                                             | Warenkorb<br>€ 0,00           |
|                            | () Auswirku                                     | ngen auf Lieferungen im Zusammenhang mit                        | t dem Ausbruch des Coronavirus. Aktu | elle Informationen             | Anmelden                                                                                            |                               |
| ~                          | Das B2B<br>Experten-Ir<br>und B2B-N             | - <b>Radar</b><br>nterviews, Markttrer<br>ews<br>Aktuelle Infos | nds                                  |                                | Neukunde? » Jetzt registrieren<br>Profil<br>Bestellarchiv<br>Einkaufslisten<br>Bedarfsanforderungen |                               |
|                            | Kategorien                                      |                                                                 |                                      |                                |                                                                                                    |                               |
|                            | Bürobedarf                                      | Hardware, Software,<br>Telekommunikation                        | Werkzeugtechnik                      | 4                              | Elektronik,<br>Elektrotechnik                                                                       |                               |
|                            | Betriebsausstattung,<br>Lagerausstattung        | Arbeitsschutz                                                   | Technischer Han                      | del 💽                          | Medizinbedarf,<br>Therapie, Labor                                                                   |                               |
|                            | Haustechnik,<br>Gebäudetechnik                  | Versand, Verpackung                                             | Hotel, Gastronon<br>Essen, Trinken   | nie, 🔛                         | Reinigung                                                                                           |                               |

Klicken Sie in Ihrem Kundenkonto **Mein Mercateo** auf "Unite App Store" oder auf der Startseite auf "Lieferanten hinzufügen". Auf der Startseite finden Sie übersichtlich Ihre freigeschalteten Lieferanten:

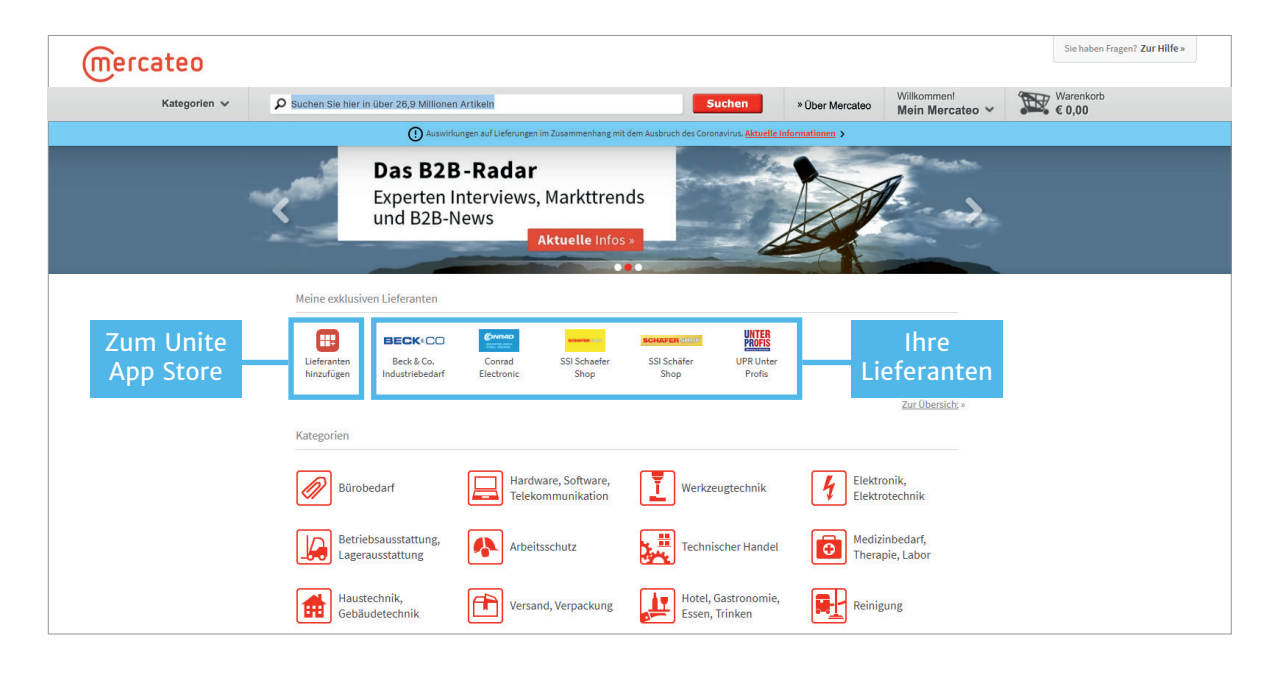

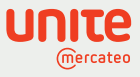

Sie gelangen in den Unite App Store. Klicken Sie auf das Unite Logo oben links, um auf die Startseite zu kommen. Durch Klick auf die Kacheln erreichen Sie die dahinterliegenden Seiten. Im App Store finden Sie eine Vielzahl an Lieferanten, die Sie sich freischalten oder deren Freischaltung Sie anfragen können.

Die Vertragsverwaltung beinhaltet die Vertragsdetails mit Ihren freigeschalteten Lieferanten. Hier können Sie auch individuelle Preise anfragen oder auch Ihre kundenspezifische Anbieternummer hinterlegen. Mit Hilfe der Mandatenverwaltung können Web-Kunden ihre Nutzer aus der Mercateo Nutzerverwaltung mit Rechten ausstatten. Der App-Creator ist für Sie interessant, wenn Sie auch über Unite verkaufen möchten. Damit erstellen Sie sich im Self-Service einen eigenen BusinessShop (App).

| υπιτε |           |                    |                     | Sprac<br>Deuts | sch 🕹 😧 Max Mustermann v<br>Muster AG |
|-------|-----------|--------------------|---------------------|----------------|---------------------------------------|
|       |           | Willkomme          | n bei Unite         |                |                                       |
|       |           | =                  |                     |                |                                       |
|       | App Store | Vertragsverwaltung | Mandantenverwaltung | App Creator    |                                       |

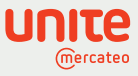

## App Store: Lieferanten freischalten oder anfragen

Klicken Sie auf die Kachel "App Store". Sie können auf hunderte geprüfte Lieferanten zugreifen und sich per Klick freischalten. Finden Sie genau die Partner, deren Sortiment Ihre Bedarfe komplettieren. Im Reiter "Verfügbare Anbieter" sehen Sie die bereits vorintegrierten bzw. von Ihnen freigeschalten Apps. Diese Apps können Sie suchen, sortieren und filtern.

Suchen Sie einen Anbieter aus, dessen Angebot Sie freischalten möchten. Falls Sie mehr Informationen zum Unternehmen möchten, klicken Sie auf "Details". Um eine App freizuschalten, klicken Sie im App Store oder auf der Detailseite auf "Freischalten". Einige Lieferanten autorisieren die Freischaltungen selbst. Warten Sie in diesem Fall, bis der Lieferant Sie für seinen BusinessShop freigeschaltet hat. Er wird per E-Mail über Ihren Freischaltwunsch informiert. Nach der Freischaltung sind die Apps mit einem grünen Häkchen gekennzeichnet.

| υηιτε |                                                           | Sprache         Max Mustermann           Deutsch         Muster AG |
|-------|-----------------------------------------------------------|--------------------------------------------------------------------|
|       | App Store                                                 | Eigenen Anbieter einladen                                          |
|       | Verfügbare Anbieter Weitere Anbieter anfragen             |                                                                    |
|       | Apps suchen                                               | Q                                                                  |
|       | 20 Apps gefunden                                          |                                                                    |
|       | Mercateo Shop (DE)                                        |                                                                    |
|       | Details B2B Xmas Tree                                     | Details                                                            |
|       | One4Business Solutions<br>GmbH Details<br>Anfragen SEHWAN | tz Details<br>Anfragen                                             |
|       | Anfragen                                                  | Anfragen                                                           |

Damit Ihr E-Procurement-System den übertragenen neuen Anbieter auch erkennt, hinterlegt Ihr Admin dessen Anbieternummer in der Vertragsverwaltung. Sollte der Anbieter in Ihrem ERP-System noch nicht bekannt sein, legen Sie bitte einen neuen Anbieter an.

**Hinweis:** Bitte informieren Sie Ihren neuen Anbieter im Vorfeld per E-Mail oder telefonisch, wie Sie die Bestellung zu ihm übertragen möchten.

| Umsatzsteuer-ID:<br>DE123456789                                                |                                                                                                    |
|--------------------------------------------------------------------------------|----------------------------------------------------------------------------------------------------|
| Anbieternummer (optional) 🕕 Bearbeiten                                         |                                                                                                    |
|                                                                                |                                                                                                    |
|                                                                                |                                                                                                    |
|                                                                                |                                                                                                    |
|                                                                                |                                                                                                    |
| Ansprechpartner                                                                | Individuelle Preise                                                                                                    |
| Ansprechpartner<br>Paul Gradinger                                              | Individuelle Preise<br>Fragen Sie ganz einfach individuelle Preise bei Ihren Geschäftspartnern an. Diese können Ihnen über                                                                                                    |
| Ansprechpartner<br>Paul Gradinger<br>• 034135586140                            | Individuelle Preise<br>Fragen Sie ganz einfach individuelle Preise bei Ihren Geschäftspartnern an. Diese können Ihnen über<br>die Platform individuelle Preise bereitstellen. Beachten Sie, dass eine Kopie der E-Mail an Unite ge-<br>sondet wird   |
| Ansprechpartner<br>Paul Gradinger<br>© 034135586140<br>Paul.gradinger@unite.eu | Individuelle Preise<br>Fragen Sie ganz einfach individuelle Preise bei Ihren Geschäftspartnern an. Diese können Ihnen über<br>die Plattform individuelle Preise bereitstellen. Beachten Sie, dass eine Kopie der E-Mail an Unite ge-<br>sendet wird. |

Beim Bestellprozess importieren Sie sich Ihren gemischten Warenkorb (z. B. mit Artikeln des Mercateo Marktplatzes, Ihrer Exklusivlieferanten und/oder Unite-Lieferanten) in Ihr System. Nachdem Sie Ihre internen Freigabeprozesse durchlaufen haben, wird die Bestellung ausgelöst und zu den jeweiligen Vertragspartnern geleitet. Jeder Vertragspartner löst die Lieferung und Rechnungsstellung selbst aus. Im Falle von Reklamationen und Retouren wenden Sie sich auch an den jeweiligen Vertragspartner.

2

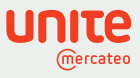

#### App Store: Eigene Lieferanten einladen

3

Laden Sie Ihre Anbieter, die Sie noch nicht im App Store finden, ganz persönlich per E-Mail ein durch Klick auf "Eigene Lieferanten einladen". Ihre bereits verhandelten Konditionen können exklusiv für Sie eingespielt werden. Nutzen Sie diese Chance, um Ihre digitalen Bestellprozesse zu vereinheitlichen. Wir unterstützen Sie dabei mit einem vorgefertigten Text, den Sie noch weiter anpassen können. Oder Sie beauftragen Unite, Ihren Anbieter zu kontaktieren. Sie werden informiert und direkt bei der Anbindung unterstützt.

| UNITE |                                                                                                    |                                                                                                    | Sprache<br>Deutsch | 0 | Max Mustermann<br>Muster AG |
|-------|----------------------------------------------------------------------------------------------------|----------------------------------------------------------------------------------------------------|--------------------|---|-----------------------------|
| < z   | Zum Unite App Store                                                                                                    | Eigenen Anbieter einladen                                                                                                    |                    |   |                             |
|       | Anbieter selbst per E-Mail einladen Laden Sie Ihre Anbieter ganz persönlich per E-Mail ei fertigten Text, den Sie noch weiter anpassen können. E-Mail-Programm. Eine Kopie dieser E-Mail wird an L anbieter selbst per E-Mail einladen Beauftragen Sie Unite für die Kontaktaufnahme Beauftragen Sie Unite für die Kontaktaufnahme Unternehmensname Unternehmensname Laden Laden Lad | n. Wir unterstützen Sie dabei mit einem vorge-<br>Bei Klick auf den folgenden Link öffnet sich Ihr<br>//nite gesendet.<br>ODER | _                  |   |                             |

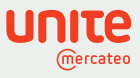

## App Store: Katalogübergreifende Suche

4

Nach der Freischaltung ist der Anbieter in Ihrem Mercateo Kundenkonto integriert. Das Sortiment des Anbieters ist verfügbar und wird Ihnen im oberen Bereich der Mercateo Startseite angezeigt. Suchen Sie nach einem Produkt, werden Ihnen die Sortimente der freigeschalteten Lieferanten und die Ergebnisse des Mercateo Marktplatzes angezeigt. Nun können Sie Ihren Warenkorb katalogübergreifend optimieren und Bestellung auslösen.

| mercateo                                                                                            |                                                                                               |                                                                                |                                                                                                    |                                            |                                                         | İ 3                                     | R                               |                            |              | <u>m</u>       |                 |
|----------------------------------------------------------------------------------------------------|-----------------------------------------------------------------------------------------------|--------------------------------------------------------------------------------|----------------------------------------------------------------------------------------------------|--------------------------------------------|---------------------------------------------------------|-----------------------------------------|---------------------------------|----------------------------|--------------|----------------|-----------------|
|                                                                                                    | Kategorien 🗸                                                                                  | Suchen Sie hier in über 23,3                                                   | 8 Milionen Artikeln Such                                                                                                    | en Ȇber Mercateo                           | Willkommen!<br>Mein Mercateo                            | ~ 1                                     | Warenkorb<br>E 0,00             |                            |              |                |                 |
| Startseite > Eahrzeugteile, Autozubehör > KEZ-Werl                                                  | kstattausstattung > Druckluttwerkze                                                           | uge > Schrauber > Akkuschrauber > M                                            | niakkuschrauber > Arlikel                                                                                                    |                                            |                                                         |                                         |                                 |                            |              |                |                 |
| Akku-Schrauber GSR Mx2Drive Profess                                                                 | ional 3,6V 2xAkkus1,3Ah Ko                                                                    | ffer                                                                           |                                                                                                    |                                            |                                                         |                                         |                                 | _                          | Menge:       | 1 Stück HIN    | Warenkorb legen |
| Produktinformationen: Delker V                                                                      |                                                                                               |                                                                                |                                                                                                    | Angebote (17)                              | Bestellbarkeit 🗢                                        | Lieferzeit                              | √ \$ Laç                        | gerstand                   | Versand      | Staffelpreis   | Einzelpreis 🖨   |
|                                                                                                    |                                                                                               |                                                                                | Artikel-Nr.:                                                                                                    | Delker                                     | Delker                                                  | 3 Tage                                  |                                 | 7                          | € 4,90*      | ab€82,45*      | € 82,45*        |
|                                                                                                    | •                                                                                             | BOSCH                                                                          | P4368-9000110036<br>Hersteller                                                                                                    | 1.0007.245                                 |                                                         | 1 Tao                                   |                                 | 28                         | 67.90*       | ab € 87 58*    | £ 93.08*        |
| -300                                                                                                |                                                                                               |                                                                                | Bosch                                                                                                    | Lager 932                                  |                                                         | 8 Tage                                  |                                 | k.A.                       | € 4,16*      | ab€87,72*      | € 93,25*        |
|                                                                                                    |                                                                                               |                                                                                | HerstNr.:<br>0 601 9A2 101                                                                                                    | Lager 262                                  |                                                         | 12 Tage                                 |                                 |                            | € 4,95*      | ab€88,18*      | € 93,73*        |
| 1 7                                                                                                 |                                                                                               |                                                                                | EANIGTIN:                                                                                                    | Lager 1498                                 |                                                         | 15 Tage                                 |                                 | kA.                        | € 4,95*      | ab € 90,68*    | € 96,39*        |
|                                                                                                    |                                                                                               |                                                                                | 3100140070000                                                                                                    | Angebote: 5 10 Alle                        |                                                         |                                         |                                 |                            |              | nzeigen 🗸 Ok   |                 |
|                                                                                                    |                                                                                               |                                                                                | Artikeldatenblatt                                                                                                    |                                            |                                                         |                                         |                                 |                            |              | _              |                 |
|                                                                                                    |                                                                                               |                                                                                | load Herstellerinformationen                                                                                                    |                                            |                                                         |                                         |                                 |                            | Menge:       | 1 Stück        | Warenkorb legen |
|                                                                                                    |                                                                                               |                                                                                | o Suchbeariffe:                                                                                                    |                                            |                                                         |                                         |                                 |                            | Artik        | el empfehlen   | Artikel merken  |
|                                                                                                    |                                                                                               |                                                                                | Akku-Bohrmaschine<br>Akku-Bohrschrauber                                                                                            | Preise: Delker                             |                                                         |                                         |                                 |                            |              |                |                 |
|                                                                                                    |                                                                                               |                                                                                | Akkubobimaschine                                                                                                    | Bestellmenge                               |                                                         | Netto                                   |                                 |                            | Brutto       |                | Finheit         |
|                                                                                                    |                                                                                               |                                                                                | Anaportizicitatori                                                                                                    | 1 Stück                                    |                                                         | € 82,45                                 |                                 |                            | € 98.12      |                | pro Stück       |
| maximale Kraft im Hosentaschenformat - innova<br>durch optimale Getriebeijbersetzung: schnelles     | atives 2-Gang-Getriebe erlaubt Gan<br>Eindrehen im 2 Gang (0 bis 580 n                        | gwechsel ohne Unterbrechung über Ei<br>nin*) - präzises und bündiges Eindrehe  | n-/Aus-Schalter und sorgt für starke 10 Nm - schnell und präzise<br>n im 1. Gang (150 min') - extrem kompakt, sehr kurze Kopfjänge | Longert Delle                              |                                                         |                                         | 10000                           | d Dellar                   |              |                |                 |
| (nur 158 mm) und geringes Gewicht (nur 0,5 kg)<br>lädt sowohl 3.6-Volt- als auch 10.8-Volt-Akkus in | <ul> <li>passt in jede Hosentasche - veri<br/>inerhalb einer Stunde - einzigartige</li> </ul> | iegelbarer 1/4 Zoll-Universalbithalter a<br>Bosch- Premium-Lithium-Ionen-Techn | rretiert alle gängigen Bohr- und Schrauberbits - Multi-Ladegerät:<br>ologie für längere Lebensdauer und unschlagbare               | Lassen Sie sich d                          | n<br>atailliartara Lagoretande                          | Informationen                           | Rostell                         | heart                      |              | Marcand        |                 |
| Akkulaufleistung - Bosch Electronic Cell Protecti                                                   | ion (ECP): schützt den Akku vor Übe                                                           | erlastung, Überhitzung und Tiefentladur                                        | ng Motorbremse für präzises Arbeiten bei Serienverschraubungen                                                                     | anzeigen.                                  | claimervere <u>cager stands</u>                         | -invinationen                           | ah # 20                         | 0.00*                      |              | £ 4 90*        |                 |
| Zellen zu schädigen - Lieferumfang 9000110036                                                       | 6: 2 Akku, Schnellladegerät AL 1115                                                           | CV, Koffer - Akkuspannung V / Ah 3,6 /                                         | 1,3 - Drehmoment max. N.m hart. 10 / weich: 5 - Leerlaufdrehzahl                                                                   |                                            |                                                         |                                         | 00000                           |                            | Mindestbeste | lwert € 20.00* |                 |
| Weitere Informationen:                                                                              | II (1/4 / Hilleliseciiskalit 246/05+La                                                        | ure yei ar                                                                     |                                                                                                    |                                            |                                                         |                                         |                                 |                            |              |                |                 |
| Leerlaufdrehzahl:                                                                                   | 0-150                                                                                         |                                                                                |                                                                                                    | Ruckgaberechter                            | ur diesen Arbkei: Deiker                                |                                         |                                 |                            |              |                |                 |
| Schrauben-Ø:                                                                                        | 5                                                                                             |                                                                                |                                                                                                    | Dieser Artikel ist vo<br>Die Gewährleistun | on der Stornierung, dem I<br>gsfrist laut AGB bleibt un | Umtausch und der I<br>abhängig der ange | Rückgabe ausge<br>gebenen Rückg | eschlossen.<br>aberechte b | estehen.     |                |                 |
| Werkzeugaufnahme:                                                                                   | 1/4"-Innensechskant                                                                           |                                                                                |                                                                                                    |                                            |                                                         |                                         |                                 |                            |              |                |                 |
| Akkuspannung:                                                                                       | 3.6 V                                                                                         |                                                                                |                                                                                                    |                                            |                                                         |                                         |                                 |                            |              |                |                 |
| Akkukapazität:                                                                                      | 1.3 Ah                                                                                        |                                                                                |                                                                                                    |                                            |                                                         |                                         |                                 |                            |              |                |                 |
| Gewicht:                                                                                            | 0.5 kg                                                                                        |                                                                                |                                                                                                    |                                            |                                                         |                                         |                                 |                            |              |                |                 |
| 0.1.0                                                                                               | in Halo C                                                                                     |                                                                                |                                                                                                    |                                            |                                                         |                                         |                                 |                            |              |                |                 |
| Bout-10:                                                                                            | In Holz. 5                                                                                    |                                                                                |                                                                                                    |                                            |                                                         |                                         |                                 |                            |              |                |                 |

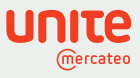

## App Store: Weitere Anbieter anfragen

5

Für mehr Lieferantenvielfalt und wertschöpfende Beziehungen können Sie im Reiter "Weitere Anbieter anfragen" Lieferanten auswählen, die Ihnen bereitgestellt werden können. Klicken Sie dazu auf "BusinessShop anfragen". Bei Interesse kontaktiert Unite den Anbieter für Sie und informiert Sie, wenn Sie sein Angebot freischalten können.

| υπιτε |                                                                                                    | Butsch Barrier Barrier |
|-------|----------------------------------------------------------------------------------------------------|----------------------------------------------------------------------------------------------------|
|       | < Zum Unite App Store                                                                                                    |                                                                                                    |
|       | output consulting GmbH                                                                                                    | Dieser BusinessShop ist noch<br>nicht für Ihr E-Procurement-Sys-<br>tem verfügbar.<br>Sie können die Bereitstellung<br>über Unite anfragen.                                                                                                    |
|       | DETAILS         FEATURES         AUSZEICHNUNGEN         DAS UNTERNEHMEN           Kaufen Sie nachhaltige Druckerverbrauchsmaterialien schnell, günstig und verantwortungsbewusst.         Wir sind einer der führenden Hersteller für umweltfreundliche und qualitätiv hochwertige Toner-<br>und Inklet-Kartuchen. Unsere Produkte vereinen Klima- und Ressourcenschutz mit höchster<br>technischer Qualität. 2 Jahre Herstellergarantie inklusive. <ul> <li>Nachhaltige Premium - Druckerverbrauchsmaterialien</li> <li>Ressourcenschonung</li> <li>Klimaneutrale Qualitätstoner- InkJets</li> <li>individuelle Preisie</li> <li>2 Jahre Herstellergarantie</li> </ul> | BusinessShop anfragen<br>Ansprechpartner<br>Torsten Schwenske<br>\stagestat5930950<br>It se@outputconsulting.de<br>Sitz des Unternehmens<br>output consulting GmbH<br>Auf der Prinz 1-3<br>44791 Bochum<br>Gesetzliche Angaben<br>Umsatzstuer-ID:<br>DE305838139                                                                                                    |
|       |                                                                                                    |                                                                                                    |

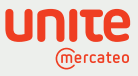

#### Vertragsverwaltung: Verträge verwalten, ansehen und kündigen

Über die Startseite gelangen Sie in die Vertragsverwaltung oder durch Klick auf der App-Detailseite auf "Zum Vertrag". In der Vertragsverwaltung können Sie Ihre freigeschalteten Apps und Ihre verhandelten Preise administrieren. Hinterlegen Sie auch die kundenspezifische Lieferantennummer, um den Lieferanten die jeweilige Bestellung zuordnen zu können. In der Übersicht und auf der Detailseite sehen Sie auch den Status ("aktiv" oder "in Anfrage") der Vertragsbeziehung mit jedem Anbieter.

| υπιτε |                        |     |                |                                                               |                               |         | Sprache<br>Deutsch |
|-------|------------------------|-----|----------------|---------------------------------------------------------------|-------------------------------|---------|--------------------|
|       | Verträge mit Anbietern | +1  |                | Ver                                                           | rtragsverwaltung              |         |                    |
|       | Verträge mit Kunden    | 769 | Verträge mit A | nbietern                                                      |                               |         |                    |
|       |                        |     |                | Unternehmen / App                                             | Status / Datum                |         |                    |
|       |                        |     |                | Paul Gradinger<br>Test Freischaltung<br>Anbieternummer: -     | in Anfrage<br>seit 09.04.2020 | Details |                    |
|       |                        |     |                | ODTV.de<br>ODTV.de<br>Anbieternummer: -                       | seit 23.04.2020               | Details |                    |
|       |                        |     | RS             | RS Components GmbH<br>RS Components GmbH<br>Anbieternummer: - | aktiv<br>seit 10.01.2020      | Details |                    |
|       |                        |     | ( Guddeling    | Buddeberg GmbH<br>Buddeberg GmbH<br>Anbieternummer: -         | aktiv<br>seit 08.01.2020      | Details |                    |
|       |                        |     |                | Blumenbecker Industriebedarf<br>Blumenbecker Industriebedarf  | aktiv                         | Details |                    |

Durch Klick auf "Details" gelangen Sie zu den hinterlegten Kontaktdaten und können den Vertrag bei Bedarf kündigen. Hinterlegen Sie außerdem die kundenspezifische Anbieternummer für eine optimale Zuordnung. Fragen Sie ganz einfach individuelle Preise beim Anbieter an. Diese können Ihnen über die Plattform eigene Preise bereitstellen. Beachten Sie, dass eine Kopie der E-Mail an Unite gesendet wird.

| υπιτε                  |                                                                   | Sprache      Deutsch      Generation      Muster AG                                                                                                    |
|------------------------|-------------------------------------------------------------------|----------------------------------------------------------------------------------------------------|
| Verträge mit Anbietern | 2 Czurück                                                         | Vertragsdetails                                                                                                    |
| Verträge mit Kunden    | 0 Mercateo Shop                                                   | (DE) Anbieternummer bearbeiten Anbieternummer (optional) @ 592516 Speichern Abbrechen                                                                                                    |
|                        | Ansprechpartner                                                   | Individuelle Preise                                                                                                    |
|                        | Mercateo Deutschland<br>€ +498912140777<br>■ service@mercateo.com | Fragen Sie ganz einfach individuelle Preise bei ihren Geschäftspart-<br>nern an Diese können Ihnen über die Platform individuelle Preise be-<br>reitstellen. Beachten Sie, dass eine Kopie der E-Mail an Unite gesendet<br>wird. |